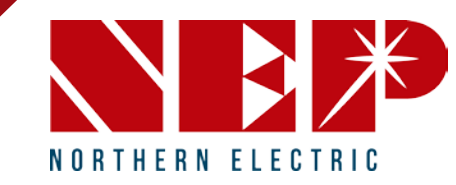

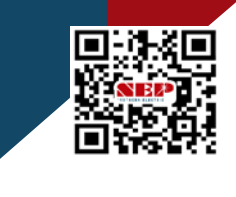

northernep.com

## BDM-WLAN konfigurieren

Mai 14 2022

Ver 1.0

**Schritt-1:** <u>BDM-WiFi mit einer Gleichstromquelle\* verbinden</u> <u>und Wechselstrom trennen.</u>

\*DC-Quelle kann tagsüber ein PV-Panel sein LED-Licht blinkt alle 1 Sekunde

NORTHERN ELECTRIC

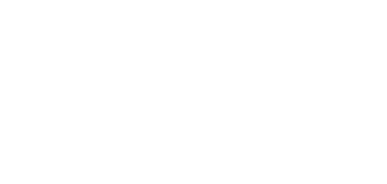

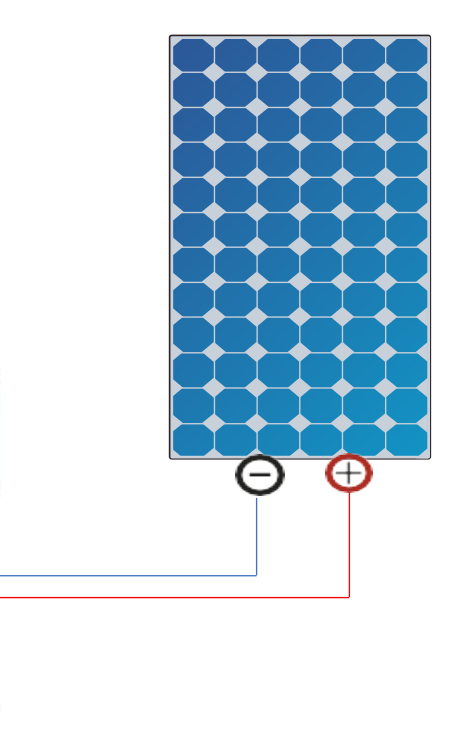

N D

1.11.1

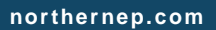

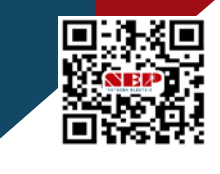

**Schritt-2:** Warten Sie eine Minute und stellen Sie eine Verbindung zu einem WLAN-Netzwerk her. NEP-xxxxxxx xxxxxxx ist der Barcode des BDM-WiFi-Wechselrichters

NORTHERN ELECTRIC

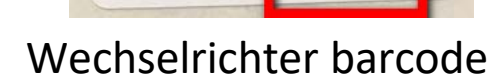

NC0135-EU-80-8 22204 30C00200-

22204-30C00201-L

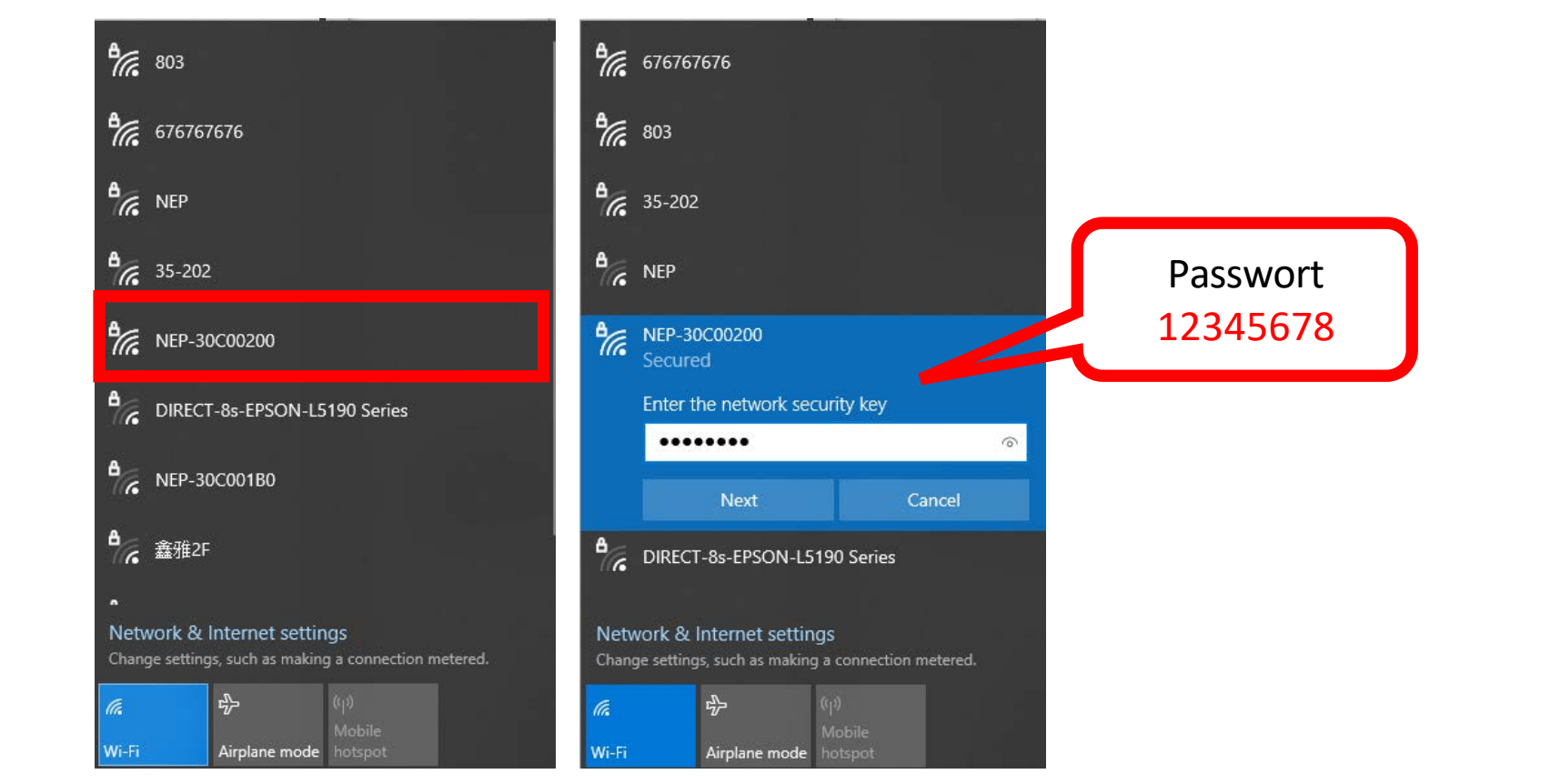

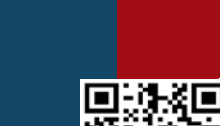

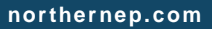

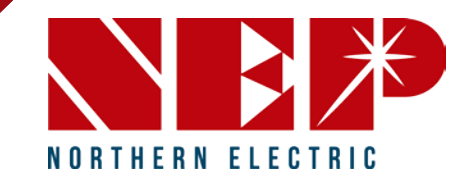

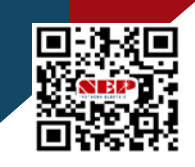

**Schritt-3:** BDM-WLAN konfigurieren Öffnen Sie einen Webbrowser, besuchen Sie eine URL-Adresse: http://10.10.100.254

|       | Windows Security                                                                                                   |                       | × |
|-------|----------------------------------------------------------------------------------------------------|-----------------------|---|
|       | Microsoft Edge                                                                                                    |                       |   |
|       | The server 10.10.100.254 is asking f<br>password.                                                                  | or your user name and |   |
|       | That server also reports: "USER LOG                                                                                | SIN".                 |   |
|       | Warning: Your user name and password will be sent using basic<br>authentication on a connection that isn't secure. |                       |   |
|       | admin                                                                                                    |                       |   |
|       | •••••                                                                                                    |                       |   |
| admin | Remember my credentials                                                                                            |                       |   |
|       | ОК                                                                                                    | Cancel                | l |
|       |                                                                                                    |                       |   |

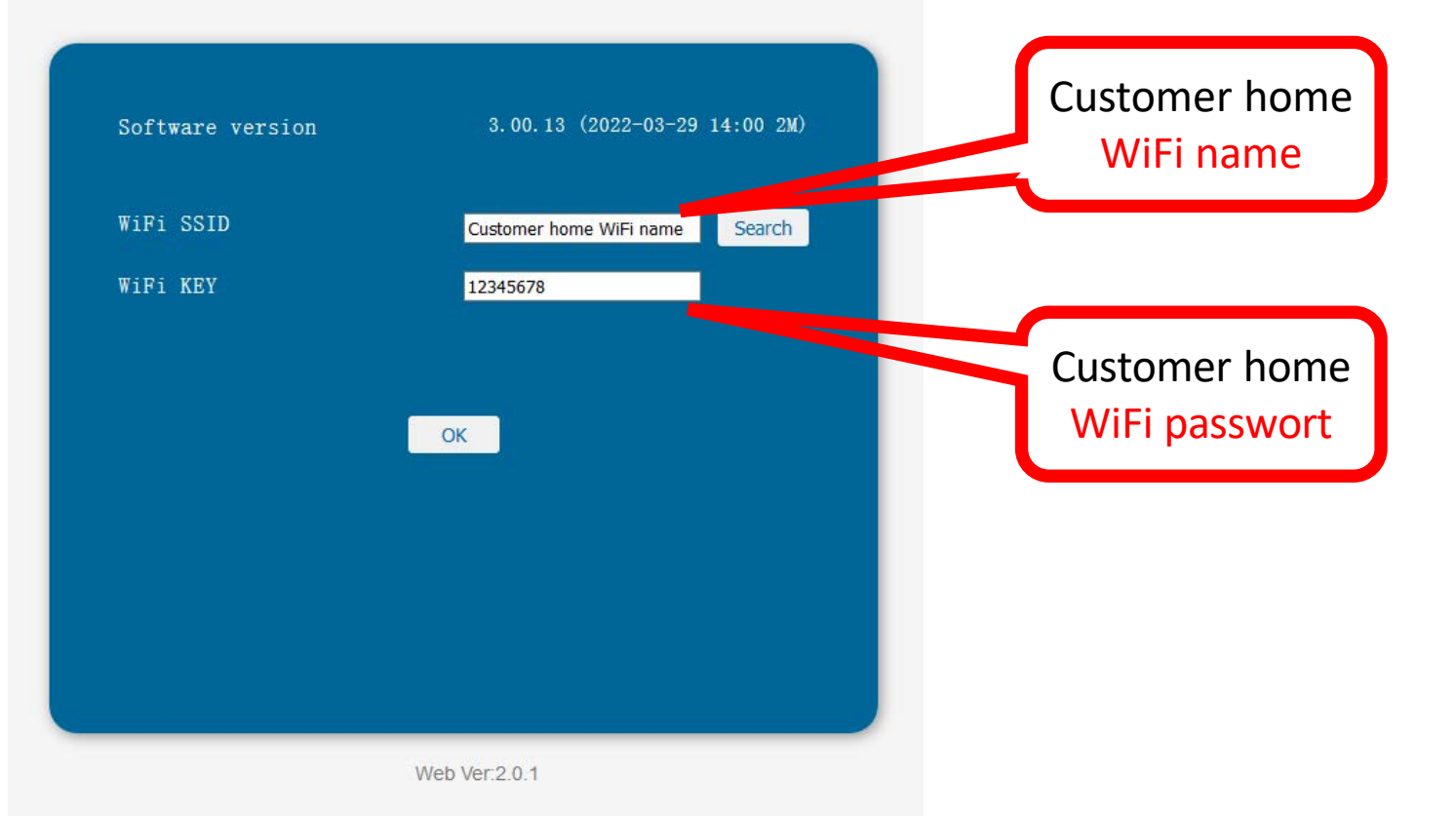

northernep.com

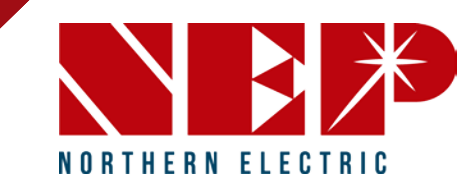

**Schritt-4:** Wechselstrom anschließen Nach 10 Minuten blinkt die LED alle 3 Sekunden grün

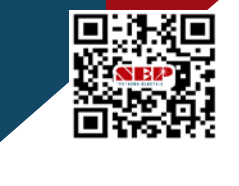

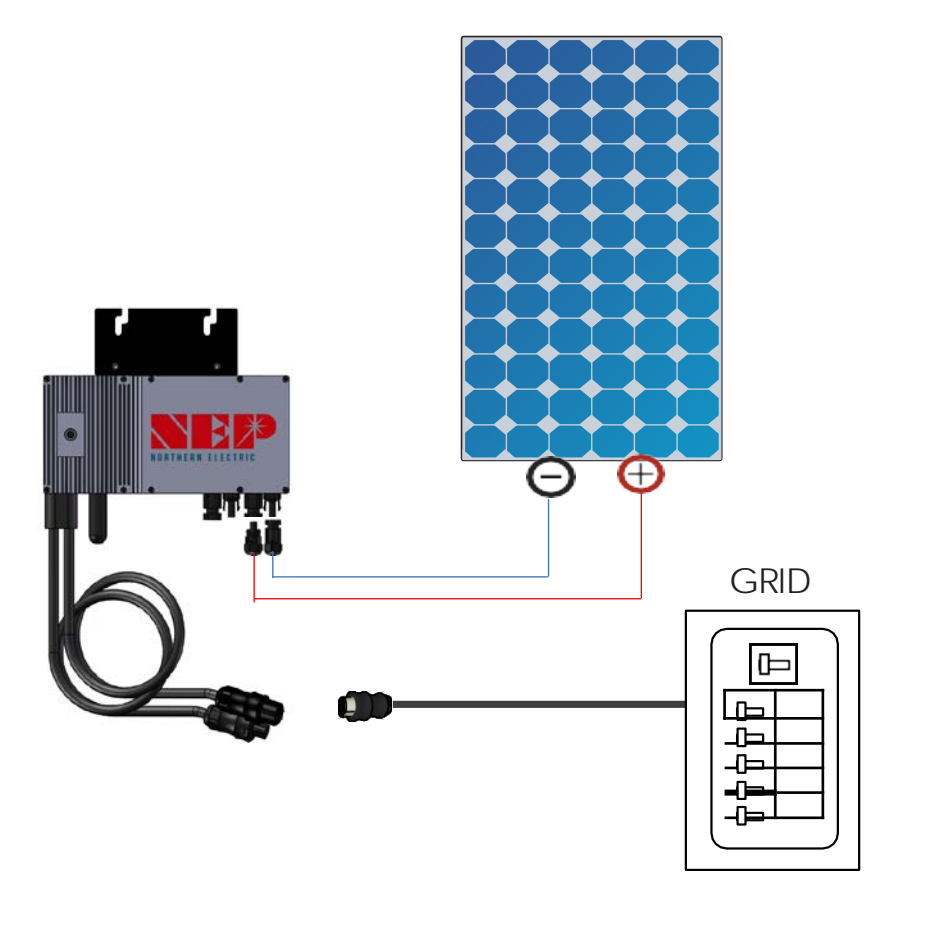

northernep.com

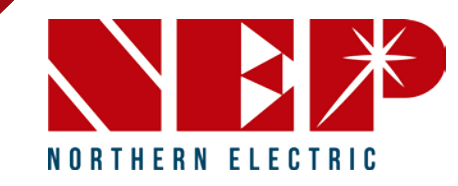

**STEP-5:** Registrieren Sie die Wechselrichter auf NEPViewer Besuchen Sie die NEPViewer-Website: https://user.nepviewer.com Befolgen Sie die Anweisungen und melden Sie sich an. Ein Standort kann mehrere Wechselrichter haben.

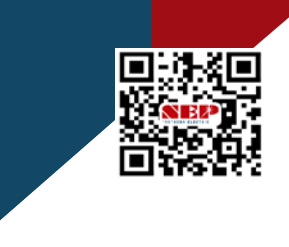

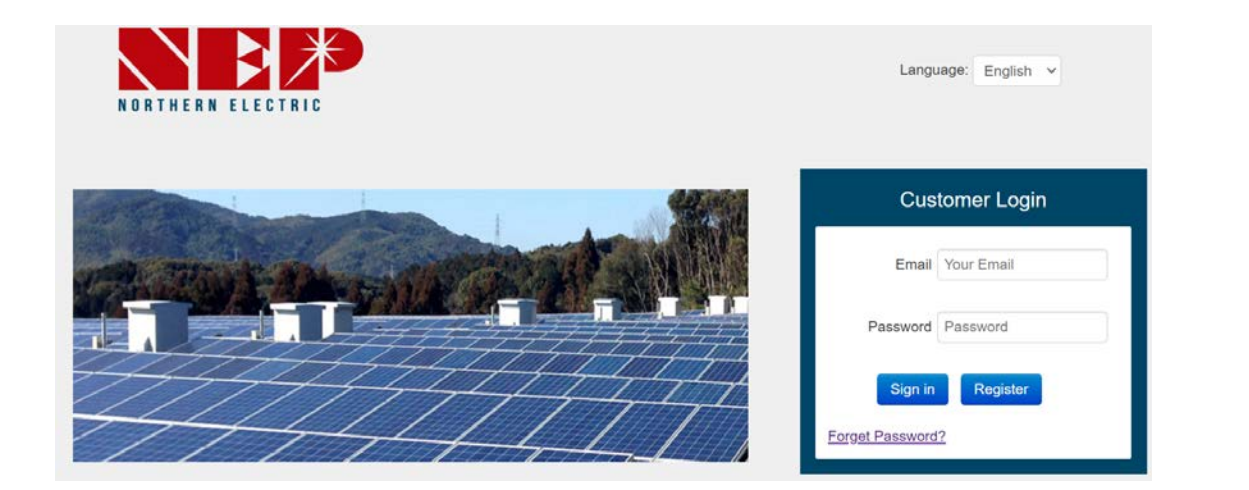

| * SN/Address  | ⊖ Gateway                            | 22204-30C00201-U          |
|---------------|--------------------------------------|---------------------------|
| * Gateway S/N | Add Remove   30C00200 4   32c00010 4 | Wechselrichter<br>Barcode |
|               | Update Close                         |                           |

## northernep.com